## Handleiding voor aanmelden op LinkedIn en de EAV-LinkedIn-groep

Heeft u al een LinkedIn-account? Log dan in en ga direct naar stap 9 B.

Stap 1. Ga naar http://www.linkedin.com

Stap 2. Vul bij Join LinkedIn Today je voornaam, achternaam en e-mail adres in en verzin een password. Zie figuur.

| To join Linkedl | n, sign up below it's free!  |
|-----------------|------------------------------|
|                 |                              |
| 🔎 First Name:   |                              |
| 🥕 Last Name:    |                              |
| Email:          |                              |
| New Password:   |                              |
|                 | 6 or more characters         |
| /               | Join Linkedin                |
|                 | Already on Linkedla? Sign in |

Stap 3. Maak je profiel aan. Je hoeft maar minimale gegevens in te voeren:

De keuze "working independently" is de gemakkelijkste keuze. Bij Industry kan uit een veelvoud van sectoren worden gekozen. Zie figuur.

| * Industry:           | Idependently                  | •                         |
|-----------------------|-------------------------------|---------------------------|
| * Industry:           |                               |                           |
|                       |                               | \$                        |
| * Country: Netherland | ts                            | \$                        |
| Pt Postal Code:       |                               | Knov                      |
| Postal Code.          |                               | Peop                      |
| e.g. 1018 VV          | (Only your region will be pub | ic, not your postal code) |
|                       |                               |                           |
|                       |                               |                           |

Stap 4. Op het verzoek om te kijken wie je al kent op LinkedIn antwoord met: **Skip this step** Zie figuur.

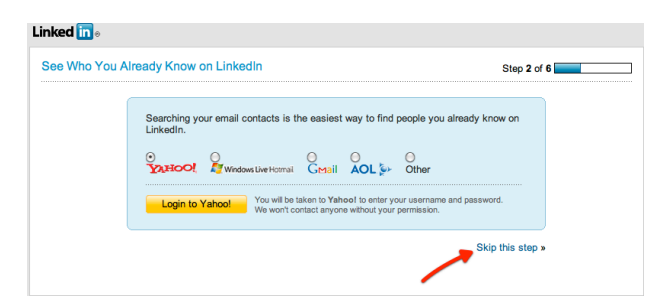

Vervolgens verschijnt daarna het volgende bericht in je scherm, met het verzoek om de omvangen mail van LinkedIn te bevestigen:

Stap 5. Bevestig het e-mailbericht dat je krijgt toegestuurd. Door middel van de link in het bericht kun je je emailadres en wachtwoord bevestigen. Zie figuur.

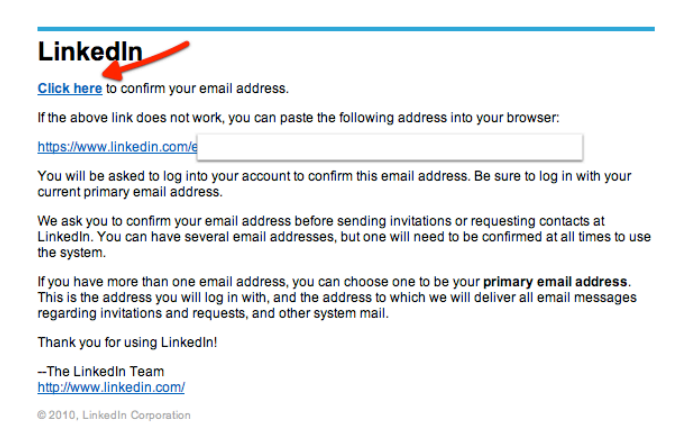

Stap 6. Vervolgens wordt nogmaals gevraagd het opgegeven e-mailadres te bevestigen. Selecteer de blauwe **Confirm**-knop. Zie Figuur.

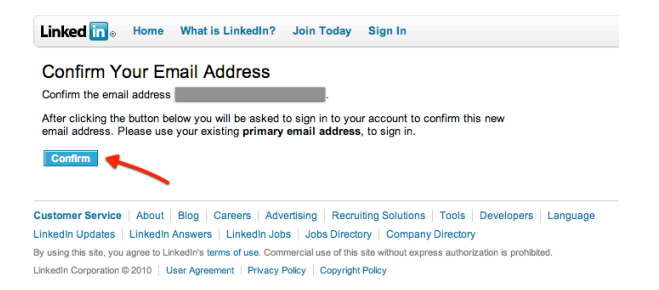

Stap 7. Log opnieuw in met je opgegeven e-mail adres en wachtwoord.

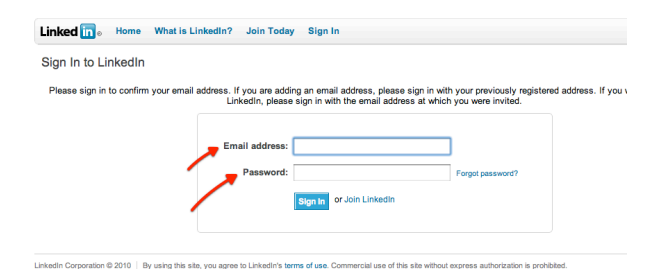

Stap 8. Kies voor Choose Basic. Zie figuur. (Soms verschijnt deze stap niet)

| What Do You Want to Do? What's this?                     | 📅 Premium         | Basic (Free)   |
|----------------------------------------------------------|-------------------|----------------|
| Create a professional profile and build your network     | Ø                 | ø              |
| Join industry or alumni groups                           | ø                 | 4              |
| Search & apply for jobs                                  | <b>v</b>          | <b>v</b>       |
| See who's viewed your LinkedIn Profile                   | ø                 | Limited        |
| View the professional profiles of over 60 million people | Ø                 | Limited        |
| Send messages to people you aren't directly connected to | Ø                 |                |
| Premium search filters & automated search alerts         | ø                 |                |
| Save profiles into folders                               | <b>v</b>          |                |
| Add notes & contact info to any profile                  | a 🖉               |                |
| Reach out to over 60 million users                       | ø                 |                |
|                                                          | Choose Premlum    | Choose Basic   |
|                                                          | \$24.95 per month | Free           |
|                                                          | /                 | Skip this step |

Stap 9 A. Negeer "Build your Network (why?)" maar zoek de EAV-groep om je daar aan te melden. Zie figuur.

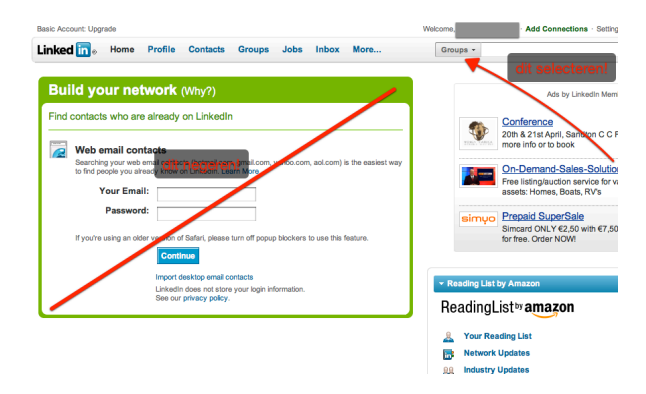

Stap 9 B. Kies voor Groups i.p.v. People en tik EAV in en geef een RETURN of druk op de blauwe zoekknop.

Zie figuur.

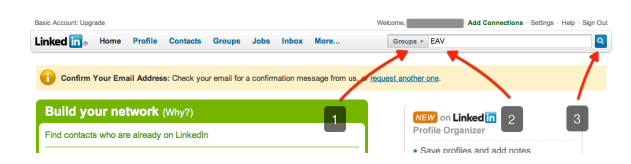

Stap 10. Kies join this group

Let op de juiste groep, je kunt ook nog kiezen uit de twee subgroepen: Kring van juristen en Kring van economen. Dit zijn twee subgroepen van de EAV. (Deze keuze kun je ook nog later maken)

Let op het enige juiste logo van de EAV.

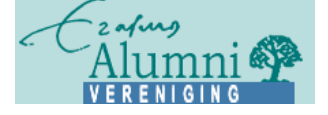

## Zie figuur.

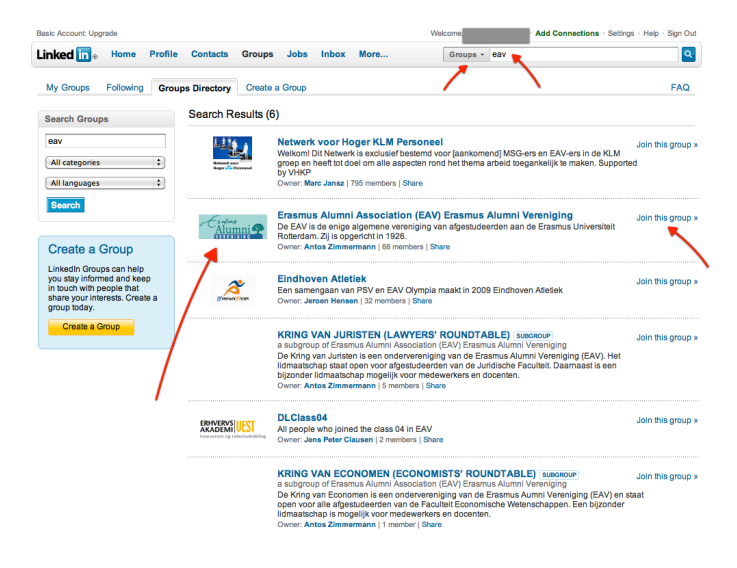

Stap 11. Geef aan hoe je je bij de groep wilt aansluiten.

- 1. Vink Group Logo aan
- 2. Contact Email Check of je juiste e-mailadres hier staat!
- 3. Vink Digest Email aan en maak een keuze tussen Delivery Frequency Daily of Weekly.
- 4. Vink Announcements aan en
- 5. Vink Messages aan.
- 6. Druk op de blauwe Join Group knop.

## Zie figuur.

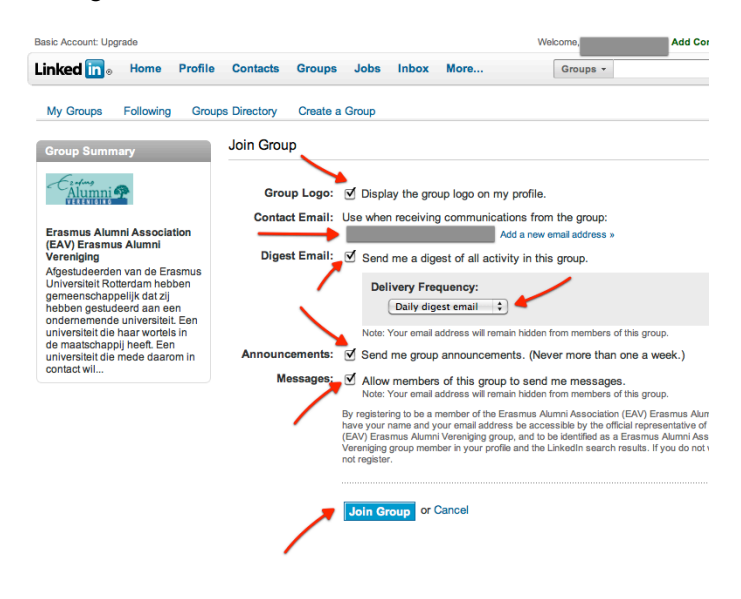

Stap 12. Log uit. Zie figuur.

| Basic Account: Up | grade                                                                                             |                                                            |                                                                                                    |                        | Welcome,              | Add Connections · Setting | s · Help · Sign Ou |
|-------------------|---------------------------------------------------------------------------------------------------|------------------------------------------------------------|----------------------------------------------------------------------------------------------------|------------------------|-----------------------|---------------------------|--------------------|
| Linked in 🛛       | Home Profile C                                                                                    | Contacts Groups Jobs                                       | s Inbox                                                                                                    | More                   | Groups -              | _                         | <b></b> 🛛          |
| My Groups         | Following Groups [                                                                                | Directory Create a Group                                   |                                                                                                    |                        |                       | /                         | FAQ                |
| Vou ha            | ve requested to join the                                                                          | e Erasmus Alumni Associa                                   | tion (EAV)                                                                                                    | ) Erasmus Alumni       | i Vereniging group on | LinkedIn.                 | ×                  |
| My Groups (       | 1)                                                                                                |                                                            | Edit the c                                                                                                    | order of your groups » |                       | Find a Group              | Create a Group     |
| Common 2          | Frasmus Alumni As                                                                                 | Frasmus Alumni Association (FAV) Frasmus Alumni Vereniging |                                                                                                    | People I'm Follow      | ing                   |                           |                    |
|                   | STATUS: Your membership is pending approval. Send message to the group manager   Withdraw request |                                                            | NEW Following makes it easy to see contributions from your<br>connections and others across groups you share. Just click<br>on "Follow" next to any name in your groups. |                        |                       |                           |                    |

## Optionele stap. (voor later)

Op een later tijdstip kun je je profiel naar wens verder aanvullen met opleiding etc.

Kies voor Edit My Profile en vervolgens Add Education. Zie figuur.

| Basic Account: Upgrade    |                                                            | Welcome, |
|---------------------------|------------------------------------------------------------|----------|
| Linked in Home P          | rofile Contacts Groups Jobs Inbox More                     | People   |
| Edit My Profile View My   | Profile                                                    |          |
| Add Education             |                                                            |          |
| Country:                  | Netherlands                                                |          |
| School Name:              | Choose a school \$                                         |          |
|                           | Tip: If you can't find your school, please select "Other"  |          |
| Degree:                   |                                                            |          |
| Field(s) of Study:        |                                                            |          |
|                           | Examples: English, Physics, Economics                      |          |
| Dates Attended:           | - 🛟 to - 🛟                                                 |          |
|                           | Tip: Current students: enter your expected graduation year |          |
| Activities and Societies: |                                                            |          |
|                           |                                                            |          |
|                           | Tip: Use commas to separate multiple activities            |          |
|                           | Examples: Alpha Phi Ornega, Chamber Chorale, Debate Team   |          |
| Additional Notes:         |                                                            |          |
|                           |                                                            |          |
|                           |                                                            |          |
|                           | See examples                                               |          |
|                           |                                                            |          |
|                           | Save Changes or Cancel                                     |          |

Meer en uitgebreide Engelse instructies zijn te vinden op:

http://learn.linkedin.com/training/ - elearn

Voor vragen of andere opmerkingen kunt u contact opnemen met ons secretariaat op: <u>eav@erasmusalumnivereniging.nl</u>

Versie web-1.